# HMA MIX DESIGN (District) USER GUIDE AGENCY

| Home                                                 | TEST ENVIRONMENT                           | Verify Role.                        |                     |
|------------------------------------------------------|--------------------------------------------|-------------------------------------|---------------------|
| Switch Role                                          | ×                                          |                                     | Actions Help Log on |
| C Brent Slade                                        | onstruction Person Overview Reference Data |                                     |                     |
| ADMIN                                                | er (Conjed from MATERIAL USER)             |                                     |                     |
| CONSTRINSP_KS                                        |                                            |                                     |                     |
| CONTRACTS_KS                                         |                                            |                                     | ?                   |
| CONTRACTS_KS_NONC                                    |                                            | Chanoe Order                        | T                   |
| EXTERNALBIDDER                                       |                                            | Contract Administration             |                     |
| EXTERNALPRIMEPAYROLL                                 |                                            |                                     | · _                 |
| EXTERNALSUBPAYMENT                                   |                                            | Contract claims                     | v                   |
| EXTERNALSUBPAYROLL                                   |                                            | Contract Permits                    |                     |
| KDOT_CONTRACTS                                       |                                            | Contract Progress                   |                     |
|                                                      |                                            | Contract Specific Authorities       | •                   |
| 000                                                  |                                            | Contract Time                       | •                   |
| PROJMAN_KS_AREA                                      |                                            | Contract Vendor Assets              |                     |
| PROJMAN_KS_BUREAU                                    |                                            | Contractor Evaluation               | •                   |
| PROJMAN_KS_CO                                        |                                            | Leating Stations                    |                     |
| PROJMAN_KS_DISTRICT                                  |                                            |                                     | × _                 |
| PROJMAN_KS_FHWA<br>Receive sample at destination Lap |                                            | Payment Estimate Accounting         |                     |
| Receive Sample at Lab Unit                           |                                            | Payment Estimate Approval Decisions |                     |
| Roviow Samples                                       |                                            | Payment Estimates                   | •                   |
| Review Samples                                       |                                            | V                                   |                     |
| Review Tests                                         |                                            | ▼                                   |                     |
| ✓ Person Overview                                    |                                            |                                     | Save 🗸              |
|                                                      | Qualifications User                        | Reference Employee                  |                     |

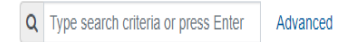

 Qualifications
 User
 Reference

 No Filter
 No Filter
 No Filter

0 marked for deletion 0 changed

Enter search criteria above to see results or Show first 10

| ✓ Reference Data        | ? |
|-------------------------|---|
| Administrative Offices  |   |
| Alternate Test Workflow |   |
| Code Tables             |   |

•

# Home Previous My Pages TEST ENVIRONMENT

Actions Help Log off

## On this page: Materials Materials Worksheets Construction Person Overview Reference Data

PROJECT KDOT role for Materials User (Copied from MATERIALUSER)

| ✓ Materials                                                                                         | ?                 | ✓ Construction                      | ?              |
|----------------------------------------------------------------------------------------------------|-------------------|-------------------------------------|----------------|
| Acceptance Actions                                                                                  | <b>T</b>          | Change Order                        |                |
| Action Relationships                                                                                |                   | Contract Administration             | ▼              |
| Daily Source Reports                                                                                | •                 | Contract Claims                     | ▼              |
| Find Sample                                                                                         | •                 | Contract Permits                    | ▼              |
| Mix Design <click "mix="" design".<="" td=""><td>•</td><td>Contract Progress</td><td>▼</td></click> | •                 | Contract Progress                   | ▼              |
| Product Group Sample Reviewer Assignment                                                            | •                 | Contract Specific Authorities       | ▼              |
| Sample Records                                                                                      | •                 | Contract Time                       | ▼              |
| ▼ Materials Worksheets                                                                              | 2                 | Contract Vendor Assets              | ▼              |
|                                                                                                    | U                 | Contractor Evaluation               | ▼              |
| Enter lest Results                                                                                  |                   | Meetings                            |                |
| Maintain Test Queue                                                                                 |                   | Payment Estimate Accounting         | $\blacksquare$ |
| Receive Sample at Destination Lab                                                                   | •                 | Payment Estimate Approval Decisions | •              |
| Receive Sample at Lab Unit                                                                          | $\mathbf{\nabla}$ | Payment Estimates                   |                |
| Review Samples                                                                                      | •                 |                                     |                |
| Review Tests                                                                                        | •                 |                                     |                |

| Qualifications User Reference Employee                                           |
|----------------------------------------------------------------------------------|
| Q Type search criteria or press Enter Advanced No Filter V No Filter V No Filter |

0 marked for deletion 0 changed

Enter search criteria above to see results or Show first 10

| ✓ Reference Data        | 9              |
|-------------------------|----------------|
| Administrative Offices  |                |
| Alternate Test Workflow | ▼              |
| Code Tables             | $\blacksquare$ |

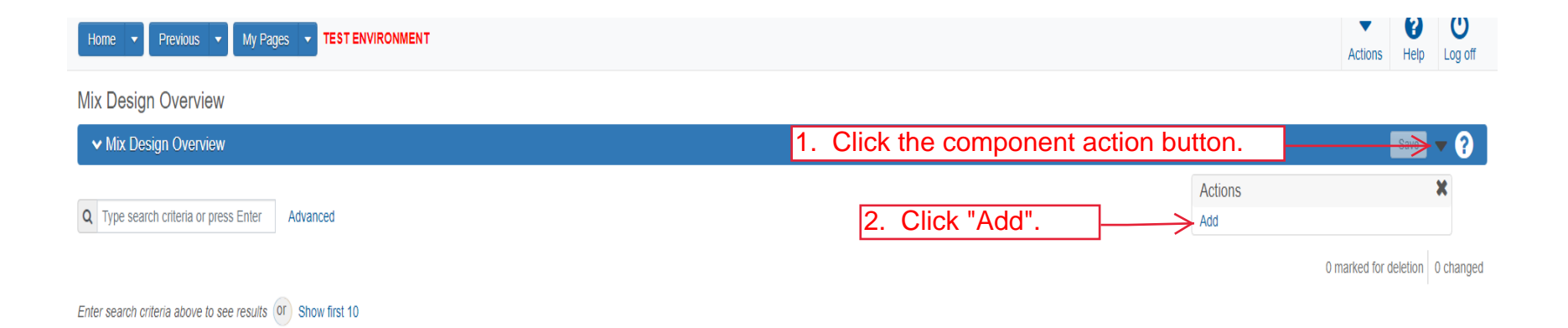

Home 
Previous 
My Pages 
TEST ENVIRONMENT

Actions Help Log off

#### Overview

Add Mix Design

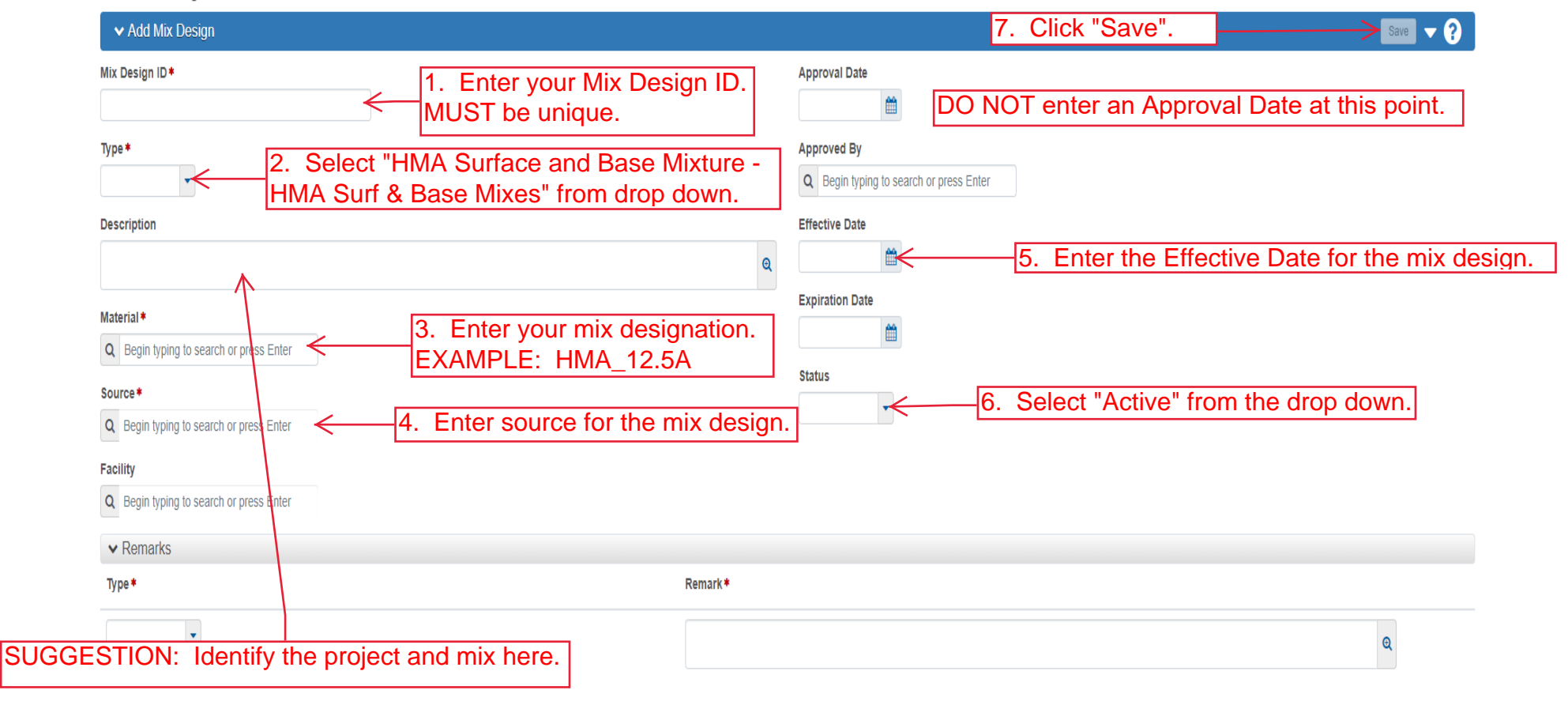

Home 

Home 

Previous 

My Pages 

TEST ENVIRONMENT

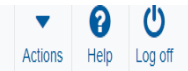

#### Overview

| Mix Design Summary                                                     |                                                                                                    | Mix Design 4G21018C - 69-19 KA-1554-03 SR-1                              | 2.5A (PG 64-22) Successfully Saved |                                                                                                    | ×                                                                                                    |   |
|------------------------------------------------------------------------|----------------------------------------------------------------------------------------------------|--------------------------------------------------------------------------|------------------------------------|----------------------------------------------------------------------------------------------------|----------------------------------------------------------------------------------------------------|---|
| ✓ Mix Design: 4G21018C                                                 |                                                                                                    |                                                                          | 1. (                               | Click the component                                                                                                    | action button.                                                                                                    |   |
| General<br>Component Materials<br>Contracts<br>Specifications<br>SMFMI | Mix Design ID *<br>4G21018C<br>Mix Design Type<br>HMA Surface and Base<br>Description<br>69-19 KA-1554-03 SR<br>Material *<br>Q HMA_12 5A<br>Hot Mix Asphalt SR/S<br>Source *<br>Q CC079300<br>HECKERT CONST C | e Mixture - HIMA Surf & Base Mixes; SM<br>I-12.5A (PG 64-22)<br>SM-12.5A | 2. Select "HMA                     | Remarks 0 Approval Date Approved By Mix Design". h or press Enter Effective Date 06/17/2021 Expiration Date Status ACTIVE - Active Ves | Actions<br>Add New Mix Design<br>Add New SMFMI<br>Copy<br>Views<br>Attachments<br>Bituminous HMA Mix Design<br>HMA Mix Design<br>Issues<br>Links | * |
|                                                                        | ✓ Remarks Type*                                                                                                    |                                                                          | Remark *                           |                                                                                                    |                                                                                                    | Q |

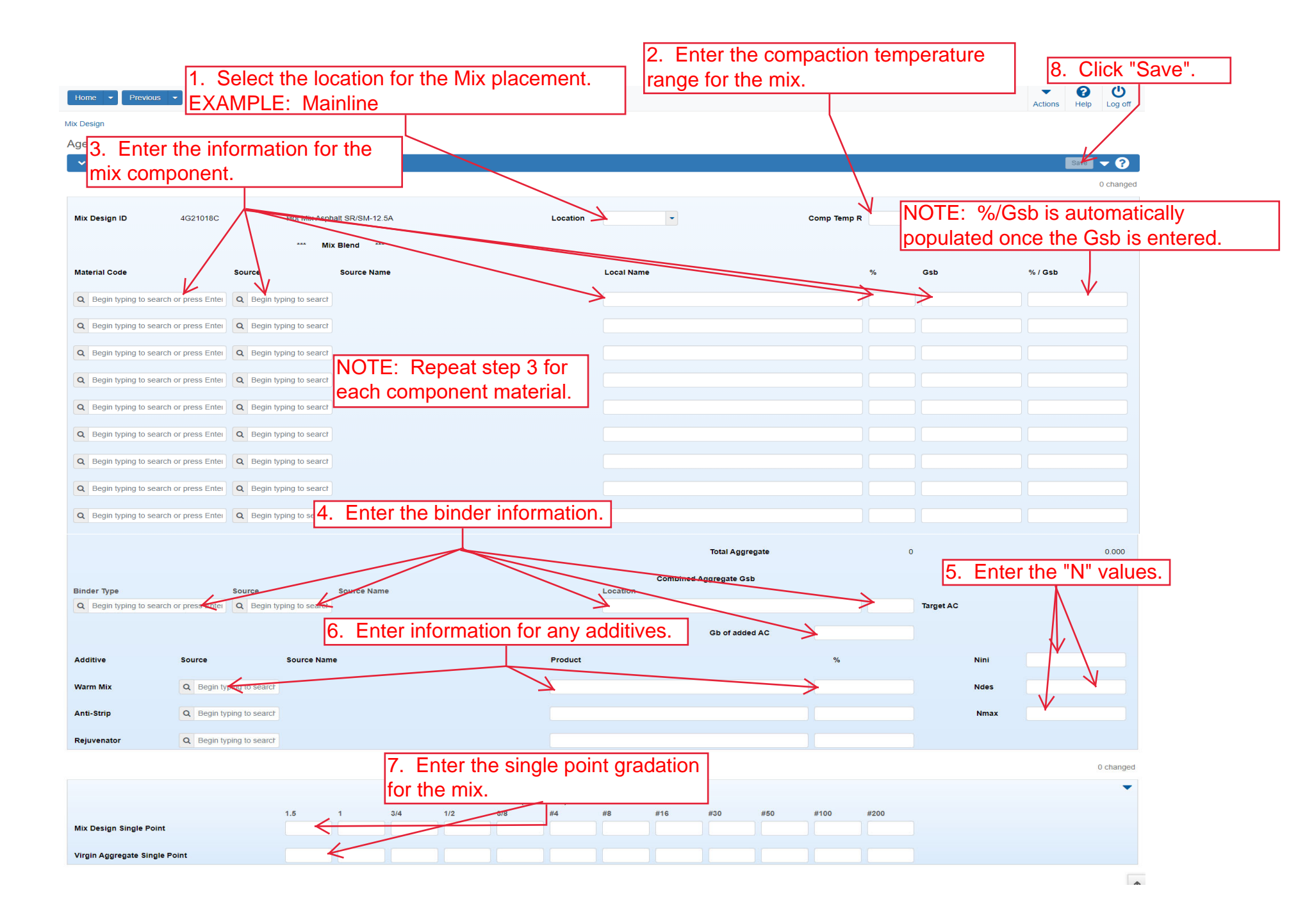

| Home 👻 Previous          | ✓ My Pages     | TESTE         | NVIRONMEN     | т                            |               |              |         |          |                      |             |           |             |    |            |         |           |       | Actions | Help      | ) |
|--------------------------|----------------|---------------|---------------|------------------------------|---------------|--------------|---------|----------|----------------------|-------------|-----------|-------------|----|------------|---------|-----------|-------|---------|-----------|---|
| Mix Design               |                |               |               |                              |               |              |         |          |                      |             |           |             |    |            | _       |           |       |         |           |   |
| Agency View Summ         | hary           |               |               | Save Complete                |               |              |         |          |                      |             |           |             |    | 3          | ×       |           |       |         |           |   |
| ✓ HMA Mix Design         |                |               |               |                              |               |              |         |          |                      |             |           |             |    |            |         |           |       |         | Save      |   |
|                          |                |               |               |                              |               |              |         |          |                      |             |           |             |    |            |         |           |       |         |           |   |
| Mix Design ID            | 4G21018C       |               | Hot Mix Asph  | alt SR/SM-12.5A              |               |              | L       | ocation  | M - Mainlir          | ie 💌        |           |             | Co | omp Temp R | 290-299 |           |       |         |           |   |
|                          |                |               | *** Mix       | Blend ***                    |               |              |         |          |                      |             |           |             |    |            |         |           |       |         |           |   |
|                          |                |               |               |                              |               |              |         |          |                      |             |           |             |    |            |         |           |       |         |           |   |
| Material Code            |                | Source        |               | Source Name                  |               |              |         |          | Local Nam            | e           |           |             |    |            | %       | GSD       |       | % / GSD |           |   |
| Q AGGHMA_CS-1            |                | Q 0080172     | 5             | MIDWEST MINERA               | LS INC (PITTS | BURG WEST    | QUARRY) |          | S29 T30S             | R24E BJCK   |           |             |    |            | 10.00   |           | 2.594 |         |           |   |
|                          |                |               |               |                              |               |              |         |          |                      |             |           |             |    |            |         |           |       |         |           |   |
| Q AGGHMA_CS-1A           |                | Q 0080172     | 5             | MIDWEST MINERA               | LS INC (PITTS | BURG WEST (  | QUARRY) |          | S29 T30S             | R24E BJCK   |           |             |    |            | 30.00   |           | 2.586 |         |           |   |
|                          |                | 0 00000       |               |                              |               |              |         |          |                      |             |           |             |    |            | -       |           |       |         |           |   |
| Q AGGHMA_CS-2            |                | Q 0080172     | 5             | MIDWEST MINERA               | LS INC (PITTS | BURG WEST (  | QUARRY) |          | S29 T30S             | R24E BJCK   |           |             |    |            | 18.00   |           | 2.548 |         |           |   |
|                          |                | 0 0000040     |               |                              |               |              | -,      |          | 000 7000             | 201111 2020 |           |             |    |            | 47.00   |           | 0.000 |         |           |   |
| Q AGGHMA_SSG             |                | Q 0082010     | ,             | CORNEJO (KINGS               | SURY SAND)(   | SEDGWICK, CC | )       |          | 523 1265             | RUTW SSG    |           |             |    |            | 17.00   |           | 2.603 |         |           |   |
|                          |                | 0 0092191     | -             |                              |               |              |         |          | 929 T20N             | Door Lower  | ar Dila   |             |    |            | 10.00   |           | 2.544 |         |           |   |
|                          |                | 0002101       |               | WILLIAMS DIVERS              |               | WIERS FILL)( |         | K)       | 320 12514            | R25E Lawye  |           |             |    |            | 10.00   |           | 2.044 |         |           |   |
| Q AGGHMA RAP             |                | Q KD99990     | 4             | K.D.O.T. DISTRICT            | 4 (CHANUTE.   | KS)          |         |          | US-400               |             |           |             |    |            | 15.00   |           | 2.575 |         |           |   |
|                          |                |               |               |                              |               |              |         |          |                      |             |           |             |    |            |         |           |       |         |           |   |
| Q Begin typing to search | or press Enter | Q Begin typ   | ing to search |                              |               |              |         |          |                      |             |           |             |    |            |         |           |       |         |           |   |
| Q Begin typing to search | or press Enter | Q Begin typ   | ing to search |                              |               |              |         |          |                      |             |           |             |    |            |         |           |       |         |           |   |
| Q Begin typing to search | or press Enter | Q Begin typ   | ing to search |                              |               |              |         |          |                      |             |           |             |    |            |         |           |       |         |           |   |
|                          |                |               |               |                              |               |              |         |          |                      |             | Total     | I Aggregate |    |            | 100.00  | )         |       |         |           |   |
|                          |                |               |               |                              |               |              |         |          |                      | Combine     | ed Aggreg | ate Gsb     |    |            | 2.57    | 7         |       |         | fotal % G |   |
| Binder Type              |                | Source        | 1             | Source Name<br>VALERO ENERGY | CORP          |              |         |          | Location<br>Ark City |             |           |             |    |            | 5.90    | Target AC |       |         |           |   |
|                          |                |               |               |                              |               |              |         |          |                      |             |           |             |    |            |         |           |       |         |           |   |
|                          |                |               |               |                              |               |              |         |          |                      |             | Gbo       | of added AC |    |            | 1.0110  |           |       |         |           |   |
| Additive                 | Source         |               | Source Nam    | e                            |               |              | F       | roduct   |                      |             |           |             |    | %          |         |           | Nini  |         |           |   |
| Warm Mix                 | Q Begin typi   | ing to search |               |                              |               |              |         |          |                      |             |           |             |    |            |         |           | Ndes  |         |           |   |
| Anti-Strip               | Q 00069701     |               | ARR MAZ CI    | JSTOM CHEMICALS              | (MULBERRY,    | FL)          |         | 24020000 |                      |             |           |             |    |            | 0.40    |           | Nmax  |         |           |   |
|                          |                |               |               |                              |               |              |         |          |                      |             |           |             |    |            |         |           |       |         |           |   |
| Rejuvenator              | Q Begin typi   | ing to search |               |                              |               |              |         |          |                      |             |           |             |    |            |         |           |       |         |           |   |
|                          |                |               |               |                              |               |              |         |          |                      |             |           |             |    |            |         |           |       |         |           |   |
|                          |                |               |               |                              |               |              |         |          |                      |             |           |             |    |            |         |           |       |         |           |   |

Updated 04/22

| Home   Home  Home  | Actions Help Log off                  |
|----------------------------------------------------------------------------------------------------|---------------------------------------|
| On this page: Reference Data Materials Materials Worksheets Construction Person Overview                                                                                                    |                                       |
| PROJECT KDOT role for Materials User (Copied from MATERIALUSER)                                                                                                    |                                       |
| ✓ Reference Data                                                                                                    | 8                                     |
| Administrative Offices                                                                                                    | -                                     |
| Alternate Test Workflow                                                                                                    |                                       |
| Code Tables                                                                                                    |                                       |
| Contract Claim Types                                                                                                    |                                       |
| Counties                                                                                                    |                                       |
| Design Evaluation & Structure                                                                                                    |                                       |
| Destination Labs                                                                                                    |                                       |
| Districts                                                                                                    |                                       |
| Employees                                                                                                    |                                       |
|                                                                                                    |                                       |
| · control                                                                                                    |                                       |
| Hem Bulk Editor                                                                                                    |                                       |
| Item Family                                                                                                    |                                       |
| Item Group Sets                                                                                                    |                                       |
| Item Mappings                                                                                                    |                                       |
| Items                                                                                                    |                                       |
| Lab                                                                                                    | ,                                     |
| Material Categories                                                                                                    |                                       |
| Materials                                                                                                    | ,                                     |
| Mix Design Types                                                                                                    |                                       |
| Product Group                                                                                                    |                                       |
| Product Group Assignments                                                                                                    |                                       |
| Qualifications Qualifications Qualif |                                       |
| Reference Sample Statuses                                                                                                    |                                       |
| Reference Specifications                                                                                                    | 2                                     |
| Remark Configuration                                                                                                    | 2                                     |
| Source Management Level                                                                                                    | ,                                     |
| Sources                                                                                                    | ,                                     |
| Special Provisions                                                                                                    |                                       |
| Test Assignment Information                                                                                                    |                                       |
| Test Equipment                                                                                                    |                                       |
| Test Triggered Events                                                                                                    | ,                                     |
| Tests                                                                                                    |                                       |
| Vendors                                                                                                    |                                       |
| Weather                                                                                                    |                                       |
| ✓ Materials                                                                                                    | · · · · · · · · · · · · · · · · · · · |
| Acceptance Actions                                                                                                    |                                       |
| Action Relationships                                                                                                    | ,                                     |
| Daily Source Reports                                                                                                    | ,                                     |
| Find Sample                                                                                                    |                                       |
| Mix Design                                                                                                    |                                       |
| Product Group Sample Reviewer Assignment                                                                                                    |                                       |
|                                                                                                    |                                       |
| ✓ Materials Worksheets                                                                                                    |                                       |
| Enter Test Results                                                                                                    |                                       |
| Maintain Test Queue                                                                                                    |                                       |
| Receive Sample at Destination Lab                                                                                                    | ,                                     |
| Receive Sample at Lab Unit                                                                                                    | 2                                     |
| Review Samples                                                                                                    | ,                                     |
| Review Tests                                                                                                    |                                       |
| ✓ Construction                                                                                                    |                                       |
| Change Order                                                                                                    |                                       |
| Contract Administration                                                                                                    |                                       |
| Contract Claims                                                                                                    |                                       |
|                                                                                                    |                                       |

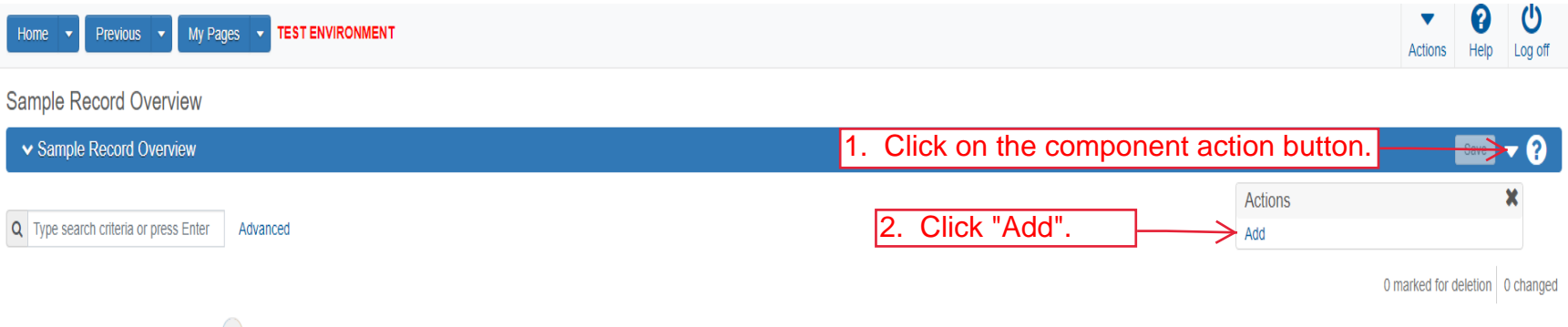

Enter search criteria above to see results or Show first 10

| Home                                               | TEST ENVIRONMENT                                                            | ▼Image: Control of the second second se |
|----------------------------------------------------|-----------------------------------------------------------------------------|----------------------------------------------------------------------------------------------------|
| Overview<br>Add Sample Record<br>Add Sample Record | the Sample ID. It should be the Mix Design followed by "Verification Data". | 6. Click "Save". → Swe ▼ ?                                                                                                    |
| 7. Click "Sample Location".                        | Sample ID <b>*</b>                                                          | Sample Date                                                                                                    |
| General                                            |                                                                             | 2 Enter the date the material was sampled                                                                                                    |
| Sample Location                                    | Lin to 53 character                                                         |                                                                                                    |
| Additional Information                             |                                                                             | Sample Status                                                                                                    |
| the mix.                                           | Begin typing to search or press Enter                                       |                                                                                                    |
| Associations                                       | Lab Control Number                                                          | Sample Type<br>4. Select "VER-Verification" from the drop                                                                                                    |
|                                                    | Lab Reference Municipal                                                     | down.                                                                                                    |
|                                                    | Lab Reference Number                                                        | Acceptance Method                                                                                                    |
|                                                    |                                                                             | 5. Select ACCF-RDOT Tests And/OF Field                                                                                                    |
|                                                    | Lot/Heat Number                                                             | Authorized By                                                                                                    |
|                                                    |                                                                             |                                                                                                    |
|                                                    | Lot/Heat Type                                                               | Authorized Date                                                                                                    |
|                                                    | · · · ·                                                                     |                                                                                                    |
|                                                    | Snariman Numher                                                             | Revision Samola ID                                                                                                    |
|                                                    |                                                                             |                                                                                                    |
|                                                    |                                                                             |                                                                                                    |
|                                                    | Sample Size                                                                 | Revised By                                                                                                    |
|                                                    |                                                                             |                                                                                                    |
|                                                    | Sample Size Units                                                           | Link To Related Sample ID                                                                                                    |
|                                                    | •                                                                           | Q Begin typing to search or press Enter                                                                                                    |
|                                                    | Represented Quantity                                                        | Linked Related Sample ID                                                                                                    |
|                                                    |                                                                             |                                                                                                    |
|                                                    | Represented Quantity Units                                                  |                                                                                                    |
|                                                    |                                                                             |                                                                                                    |

| Home                         | My Pages - TEST ENVIRONMENT                                                                                                    |                                         | Actions Hel |
|------------------------------|----------------------------------------------------------------------------------------------------|-----------------------------------------|-------------|
| Overview Find Sample Maintai | n Test Queue Receive at Destination Lab Receive at Lab Unit Review Samples Review Tests                                                                                                    |                                         |             |
| Sample Record Summa          | ry Sample Record 4G21018BWS Verification Data - Successfully Sa                                                                                                    | ved ×                                   |             |
| Sample Record: 4G2101        | Sample Record: Test/s) may not be assigned to Sample Records without a Destination Lab                                                                                                    | association on the Associations tab     | Save        |
| Sample Location              | Sample Record. resita) may not be assigned to Sample Records without a Destination Lab                                                                                                    |                                         |             |
| Additional Information       | Sampled From                                                                                                    | Reference                               |             |
| Sources                      | Sample Origin                                                                                                    | Station                                 |             |
| Associations                 |                                                                                                    | 9                                       |             |
| Contract                     |                                                                                                    | Station Plus                            |             |
| Tests                        | Geographic Area                                                                                                    |                                         |             |
|                              |                                                                                                    | Offset Distance                         |             |
|                              | Latitude                                                                                                    |                                         |             |
|                              | Longitude                                                                                                    | Offset Direction                        |             |
|                              |                                                                                                    | -                                       |             |
| Additional Inform            |                                                                                                    | Elevation                               |             |
| Auditional Infon             |                                                                                                    |                                         |             |
|                              | Distance From Grade Units                                                                                                    | Comments                                |             |
|                              | -                                                                                                    |                                         |             |
|                              | Sampled Ledge Name                                                                                                    |                                         |             |
|                              |                                                                                                    |                                         |             |
|                              | ✓ Location                                                                                                    |                                         |             |
|                              | Start Coordinate X                                                                                                    | End Coordinate X                        |             |
|                              |                                                                                                    |                                         |             |
|                              | Start Coordinate Y                                                                                                    | End Coordinate Y                        |             |
|                              |                                                                                                    |                                         |             |
|                              | Start Coordinate Z                                                                                                    | End Coordinate Z                        |             |
|                              |                                                                                                    |                                         |             |
|                              | Start Location Method                                                                                                    | End Location Method                     |             |
|                              | Start Location Quality                                                                                                    | End Location Quality                    |             |
|                              |                                                                                                    |                                         |             |
|                              | Start Location Quality Unit                                                                                                    | End Location Quality Unit               |             |
|                              | ·                                                                                                    | -                                       |             |
|                              | Start Location Issue                                                                                                    | End Location Issue                      |             |
|                              |                                                                                                    | Q                                       |             |
|                              | Start Location Created By                                                                                                    | End Location Created By                 |             |
|                              | Q Begin typing to search or press Enter                                                                                                    | Q Begin typing to search or press Enter |             |
|                              | Start Location Created Date                                                                                                    | End Location Created Date               |             |
|                              | (m)                                                                                                    | <b>m</b>                                |             |
|                              | Start Location Last Updated By                                                                                                    | End Location Last Updated By            |             |
|                              | Begin typing to search or press Enter                                                                                                    | Begin typing to search or press Enter   |             |
|                              | Start Location Last Updated Date                                                                                                    | End Location Last Updated Date          |             |
|                              | these sectors and sectors and |                                         |             |
|                              | Start Location End Active Date                                                                                                    | End Location End Active Data            |             |

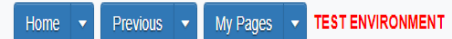

Actions Help Log off

| Sample Record Summary                                                                          | Save Complete                                                                        |                                                   | ×                                                                                                    |               |            |  |  |  |  |
|------------------------------------------------------------------------------------------------|--------------------------------------------------------------------------------------|---------------------------------------------------|----------------------------------------------------------------------------------------------------|---------------|------------|--|--|--|--|
| ✓ Sample Record: 4G21018BWS Ve                                                                 | rification Data                                                                      |                                                   | 4.                                                                                                    | Click "Save". | > Save 🗸 ? |  |  |  |  |
| General                                                                                        | Sample Record: Test(s) may not be assigned to Sample Records without a Des           | stination Lab association on the Associations tab | D.                                                                                                    |               |            |  |  |  |  |
| Sample Location Additional Information Sources Associations Contract Tests 5. Click "Sources". | Sampler ID - Name                                                                    | vour name as the<br>D.                            | Created By<br>KDOTADIslade<br>Created Date<br>06/23/2021 1:22:22 PM<br>Last Updated By<br>KDOTADIslade |               |            |  |  |  |  |
|                                                                                                | Mix Design Type<br>Mix Design ID<br>Mix Design ID<br>Mix Design ID                   | face and Base<br>Base" from the                   | .ast Updated Date<br>06/23/2021 1:25:29 PM<br>DWR Inspector<br>DSR Inspector                           |               |            |  |  |  |  |
|                                                                                                | Begin typing to search or presenter     3. Enter yo Buy America Buy USA Requirements | bur Mix Design ID.                                | imited Sample Access Last Modified By<br>imited Sample Access Last Modified Date                       |               |            |  |  |  |  |
|                                                                                                |                                                                                      | A<br>S<br>A<br>C                                  | Administrative Office Modified By<br>slade<br>Administrative Office Modified Date<br>D6/23/2021        |               |            |  |  |  |  |

| Home   Previous  My Pages                |                       | IT                             |                                       |                                    |                               |   | Actions           | <b>?</b><br>Help | U<br>Log off |
|------------------------------------------|-----------------------|--------------------------------|---------------------------------------|------------------------------------|-------------------------------|---|-------------------|------------------|--------------|
| Overview Find Sample Maintain Test Queue | Receive at Destinatio | n Lab Receive at Lab Unit      | Review Samples Review Tests           |                                    |                               |   |                   |                  |              |
| Sample Record Summary                    |                       | Save Complete                  |                                       |                                    |                               | × |                   |                  |              |
| ✓ Sample Record: 4G21018BWS Verif        | ication Data          |                                |                                       |                                    |                               | _ | [                 | Save             | • ?          |
| General                                  | Sample Record: Tes    | t(s) may not be assigned to Sa | nple Records without a Destination La | ab association on the Associations | tab.                          |   |                   |                  |              |
| Sample Location                          | ✓ Primary Sour        | ce/Facility                    |                                       |                                    |                               |   |                   |                  |              |
| Additional Information                   | Select Primary Sou    | rce Select Primary Facili      | <i>y</i>                              |                                    |                               |   |                   |                  |              |
| Sources                                  | Source ID - Source I  | Name                           |                                       |                                    | Facility ID - Facility Name   |   |                   |                  |              |
| Associations                             |                       |                                |                                       |                                    |                               |   |                   |                  |              |
| Contract Click "Se                       | elect Prima           | ary Source".                   | 7                                     |                                    | Facility City                 |   |                   |                  |              |
|                                          |                       |                                | _                                     |                                    |                               |   |                   |                  |              |
|                                          | Source Type           |                                |                                       |                                    | Facility Type                 |   |                   |                  |              |
|                                          | Source Location De    | scription                      |                                       |                                    | Facility Location Description |   |                   |                  |              |
|                                          | SMFMI Name            |                                |                                       |                                    |                               |   |                   |                  |              |
|                                          | Q Begin typing to a   | search or press Enter          |                                       |                                    |                               |   |                   |                  |              |
|                                          | ✓ Additional So       | urces                          |                                       |                                    |                               |   |                   |                  |              |
|                                          | Q Type search crit    | eria or press Enter 🥒 Ar       | vanced                                |                                    |                               |   |                   |                  |              |
|                                          | Select Sources        |                                |                                       |                                    |                               |   | 0 marked for dele | tion 0 c         | hanged       |
|                                          | No rows found match   | ing criteria.                  |                                       |                                    |                               |   |                   |                  |              |
|                                          | ✓ Additional Fa       | cilities                       |                                       |                                    |                               |   |                   |                  |              |
|                                          | • Tune search crit    | aria or prace Entar 🖉 🗛        | vanced                                |                                    |                               |   |                   |                  |              |

| Home v                                                                                                    |                                                                                                    |                                                      | <b>• 0</b> U                    |
|----------------------------------------------------------------------------------------------------|----------------------------------------------------------------------------------------------------|------------------------------------------------------|---------------------------------|
| Select Primary Source                                                                                                    |                                                                                                    |                                                      |                                 |
| Overview       F         Sample       Q         Y Samp       Q         General       Content of the search criteria above to search criteria above to s | ss Enter Advanced Ei<br>ee results or Show first 10                                                                               | ther enter the source name or click "Show first 10". | 0 selected 💌 🕑                  |
| Sample Loc                                                                                                    |                                                                                                    |                                                      | Add to Comple Decord            |
| Additional I                                                                                                    |                                                                                                    |                                                      | Add to Sample Record            |
| Sources                                                                                                    | Source ID - Source Name                                                                                                    | Facility ID - Facility Name                          |                                 |
| Contract                                                                                                    | . A                                                                                                    | •                                                    |                                 |
| Tests                                                                                                    | Source City                                                                                                    | Facility City                                        |                                 |
|                                                                                                    | Source Type<br>Source Location Description                                                                                        | Facility Type Facility Location Description          |                                 |
|                                                                                                    | SMFMI Name Q Begin typing to search or press Enter                                                                                |                                                      |                                 |
|                                                                                                    | Additional Sources      Q Type search criteria or press Enter      Adva      Select Sources      No rows found matching criteria. | inced                                                | 0 marked for deletion 0 changed |
|                                                                                                    | Additional Facilities      Type search criteria or press Enter     Adva                                                           | inced                                                |                                 |

| Home 👻                 | Selec | t Primary Source  |                                                                                                    |                     |                  |                               | ▼ @<br>×         | Log off   |
|------------------------|-------|-------------------|----------------------------------------------------------------------------------------------------|---------------------|------------------|-------------------------------|------------------|-----------|
| Overview F<br>Sample f | Q h   | eckert            | Advanced Showing 3 of 3                                                                             |                     |                  |                               | 1 selected       | • 0       |
| General                |       | Source ID - Name  | 1. Select                                                                                           | the source from the | ist. Source City | Location Description          |                  |           |
| Additional I           | •     | CC079300 - HECKER | T CONST CO INC (PITTSBURG,KS)                                                                       | P - PRODUCER        | PITTSBURG        |                               |                  |           |
| Sources                |       | CC079306 - HECKER | T CONST CO CMI (OWNER # 06)                                                                         | M - MIX PLANT       | PITTSBURG        |                               |                  |           |
| Association            |       | CC079307 - HECKER | T CONST CO DEI (OWNER #07)                                                                          | M - MIX PLANT       | PITTSBURG        |                               |                  |           |
| Contract               |       |                   |                                                                                                    |                     |                  |                               |                  |           |
| Tests                  |       |                   |                                                                                                    |                     | 2. Click         | "Add to Sample Record".       | ple Record       |           |
|                        |       |                   | oource ijpe                                                                                         |                     |                  | i winy ijye                   |                  |           |
|                        |       |                   | Source Location Description                                                                         |                     |                  | Facility Location Description |                  |           |
|                        |       |                   | SMFMI Name         Q       Begin typing to search or press Enter         V       Additional Sources |                     |                  |                               |                  |           |
|                        |       |                   | Q Type search criteria or press Enter                                                               | Advanced            |                  | 0 mari                        | ked for deletion | 0 changed |
|                        |       |                   | No rows found matching criteria.                                                                    |                     |                  |                               |                  |           |
|                        |       |                   | Q Type search criteria or press Enter                                                               | Advanced            |                  |                               |                  |           |

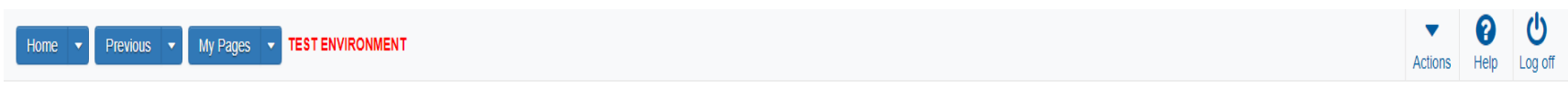

| Sample Record Summary                                        | There are unsaved changes.                                                                                                    | ×                                            |       |
|--------------------------------------------------------------|----------------------------------------------------------------------------------------------------|----------------------------------------------|-------|
| ✓ Sample Record: 4G21018BWS                                  | Verification Data                                                                                                    | 1. Click "Save".                             | ?     |
| General                                                      | Sample Record: Test(s) may not be assigned to Sample Records without a Destination La                                                                          | association on the Associations tab.         |       |
| Sample Location                                              | ✓ Primary Source/Facility                                                                                                    |                                              |       |
| Additional Information                                       | Select Primary Source Select Primary Facility                                                                                                    |                                              |       |
| Sources Associations Contract Tests 2. Click "Associations". | Source ID - Source Name<br>CC079300 - HECKERT CONST CO INC (PITTSBURG,KS)<br>Source City<br>PITTSBURG                                                          | Facility ID - Facility Name<br>Facility City |       |
|                                                              | Source Type<br>P - PRODUCER<br>Source Location Description                                                                                                    | Facility Location Description                |       |
|                                                              | SMFMI Name         Q       Begin typing to search or press Enter         ✓       Additional Sources                                                            |                                              |       |
|                                                              | Q       Type search criteria or press Enter       Advanced         Select Sources       No rows found matching criteria.         V       Additional Facilities | 0 marked for deletion 0 cha                  | inged |
|                                                              | Type search criteria or press Enter     Advanced                                                                                                    |                                              |       |

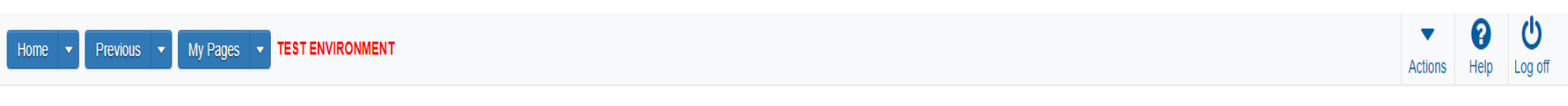

| Sample Record Summary              |                     | Save Complete                                                                                            | × |                                         |
|------------------------------------|---------------------|----------------------------------------------------------------------------------------------------|---|-----------------------------------------|
| ✓ Sample Record: 4G21018BWS Verifi | cation Data         |                                                                                                    |   | Save 🗸 🥐                                |
| General                            | Sample Record: Test | (s) may not be assigned to Sample Records without a Destination Lab association on the Associations tab. |   |                                         |
| Sample Location                    |                     |                                                                                                    |   |                                         |
| Additional Information             | Q Type search crite | ria or press Enter 2 Advanced                                                                            |   |                                         |
| Sources                            |                     | Click "Now"                                                                                              |   | 0 added 0 marked for deletion 0 changed |
| Associations                       | New                 | CIICK New.                                                                                               |   |                                         |
| Contract                           | No rows found match | ng oriteria.                                                                                             |   |                                         |
| Tests                              |                     |                                                                                                    |   |                                         |

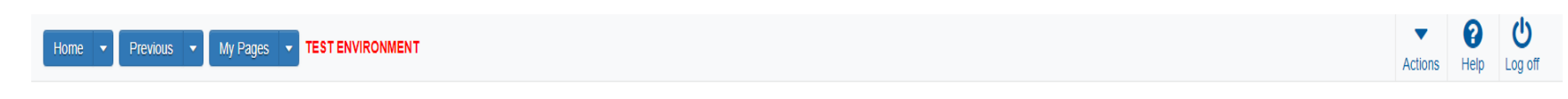

|          | Sample Record Summary                      | Save Complete                                 |                                                                                    | ×       |               |                            |
|----------|--------------------------------------------|-----------------------------------------------|------------------------------------------------------------------------------------|---------|---------------|----------------------------|
|          | ✓ Sample Record: 4G21018BWS Verification   | Data                                          |                                                                                    | 3.      | Click "Save". | Save 🗸 ?                   |
|          | General                                    | le Record: Test(s) may not be assigned to Sam | ple Records without a Destination Lab association on the Association               | is tab. |               |                            |
|          | Sample Location                            |                                               |                                                                                    |         |               |                            |
|          | Additional Information Q                   | ype search criteria or press Enter 🥒 Adv      | vanced                                                                             |         |               |                            |
| 4. Click | Sources<br>C "Tests". Ne                   |                                               |                                                                                    |         | 1 added 0 mar | ked for deletion 0 changed |
|          | Contract     As       Tests     Instantion | _ab" from the drop                            | Association Value* Q Begin typing to search or press Enter down. 2. Enter your lab | ).      |               | X                          |

| Home   Previous  My Pages                           | TEST ENVIRONMENT                                           |                                    |   | Actions Help Log off            |
|-----------------------------------------------------|------------------------------------------------------------|------------------------------------|---|---------------------------------|
| Overview Find Sample Maintain Test Queue            | Receive at Destination Lab Receive at Lab Unit Review Samp | les Review Tests                   |   |                                 |
| Sample Record Summary                               | Save Complete                                              |                                    | × |                                 |
| <ul> <li>Sample Record: 4G21018BWS Verif</li> </ul> | ication Data                                               |                                    |   | Save 🗸                          |
| General                                             | Material                                                   | Sample Type                        |   |                                 |
| Sample Location                                     | HMA_12.5A - Hot Mix Asphalt SR/SM-12.5A                    | VER - Verification                 |   |                                 |
| Additional Information                              | 1 (                                                        | Nick the action button next to the |   |                                 |
| Sources                                             | Q Type search criteria or press Enter 🥒 Advanced           |                                    |   |                                 |
| Associations                                        |                                                            |                                    |   |                                 |
| Contract                                            | Assign Tests                                               |                                    |   | 0 marked for deletion 0 changed |
| Tests                                               | Actions                                                    | x                                  |   |                                 |
| 2.                                                  | Assign Default Tests Click "Assign Default Tests"          |                                    |   |                                 |

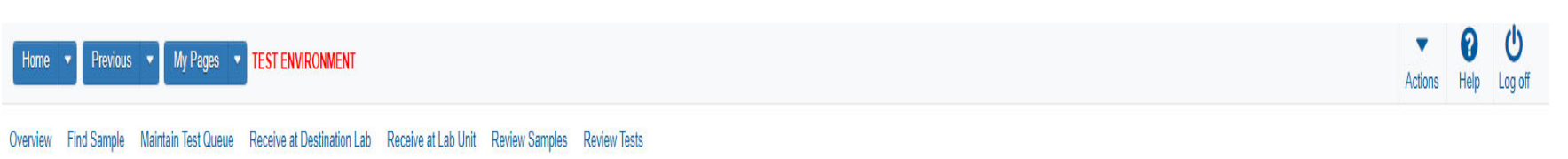

| Sample Record Summary                     |                        | Save Complete          |                       |                          |       |                    | x       |                    |                                 |
|-------------------------------------------|------------------------|------------------------|-----------------------|--------------------------|-------|--------------------|---------|--------------------|---------------------------------|
| ✓ Sample Record: rickba-Training Guide Ve | rification Data        |                        |                       |                          |       |                    |         |                    | Save 🔻 ?                        |
| General                                   | Material Sample Type   |                        |                       |                          |       |                    |         |                    |                                 |
| Sample Location                           | HMA_12.5A - Hot Mix As | sphalt SR/SM-12.5A     |                       |                          |       | VER - Verification |         |                    |                                 |
| Additional Information                    |                        |                        |                       |                          |       |                    |         |                    |                                 |
| Sources                                   | Q Type search criteria | a or press Enter 🥒 Adv | ranced Showing 3 of 3 |                          |       |                    |         |                    |                                 |
| Associations                              |                        |                        |                       |                          |       |                    |         |                    |                                 |
| Contract                                  | Assign Tests 🔻         |                        |                       |                          |       |                    |         |                    | 0 marked for deletion 0 changed |
| Tests                                     | Test Number            | Test Method            | Destination Lab       | Lab Unit                 | MAA 🔻 | Required           | Default | Test Status        | •                               |
|                                           | 1.0                    | KT-56                  | District 1 Materials  | District 1 Materials Lab |       | No                 | Yes     | 05 - Test Assigned |                                 |
|                                           | 1.0                    | HMA Mix Analysis       | District 1 Materials  | District 1 Materials Lab | V     | No                 | Yes     | 05 - Test Assigned | •                               |
|                                           | 1.0                    | Misc. Aggregate Test   | District 1 Materials  | District 1 Materials Lab | V     | No                 | Yes     | 05 - Test Assigned | •                               |

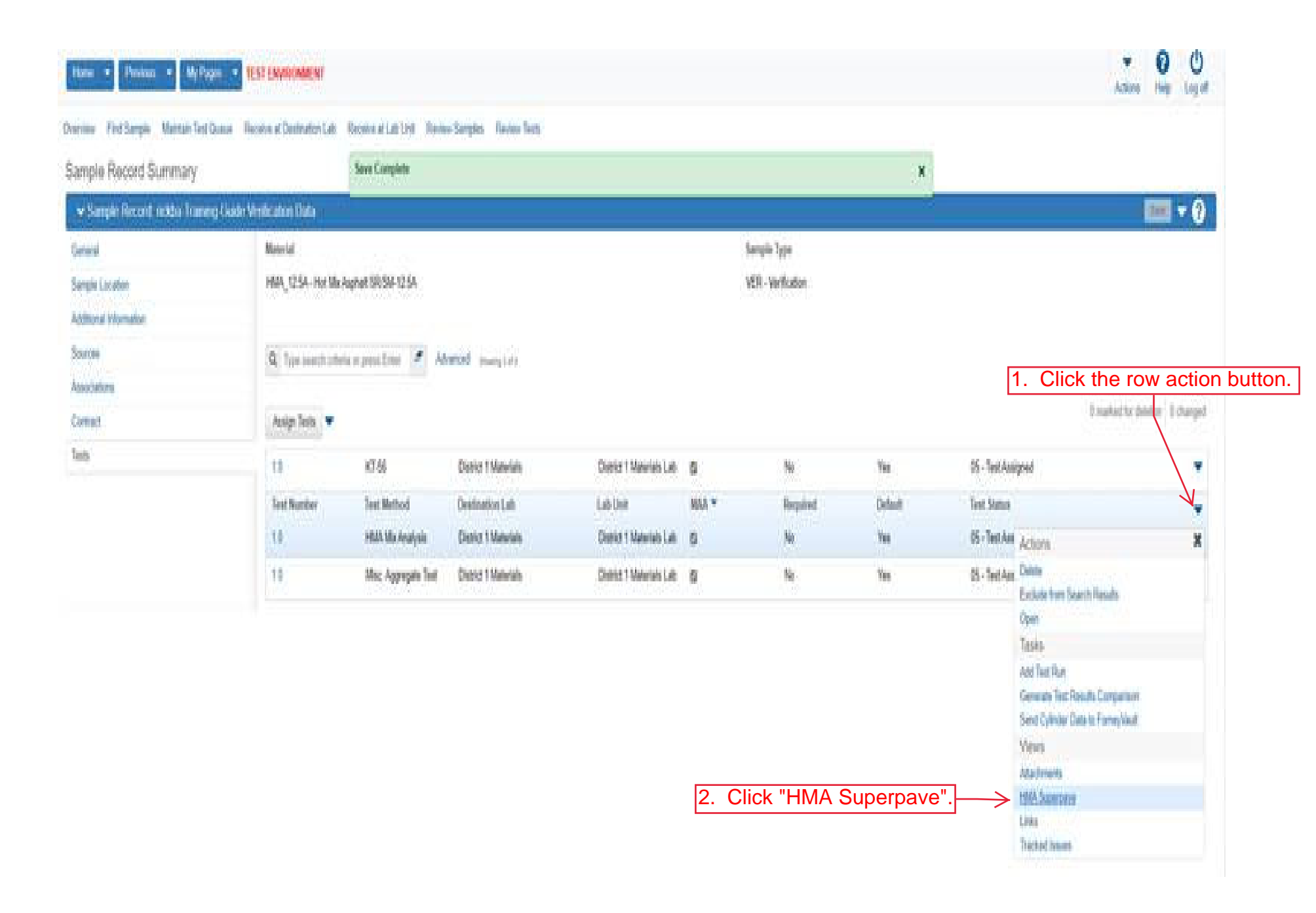

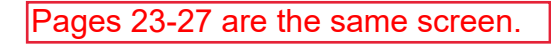

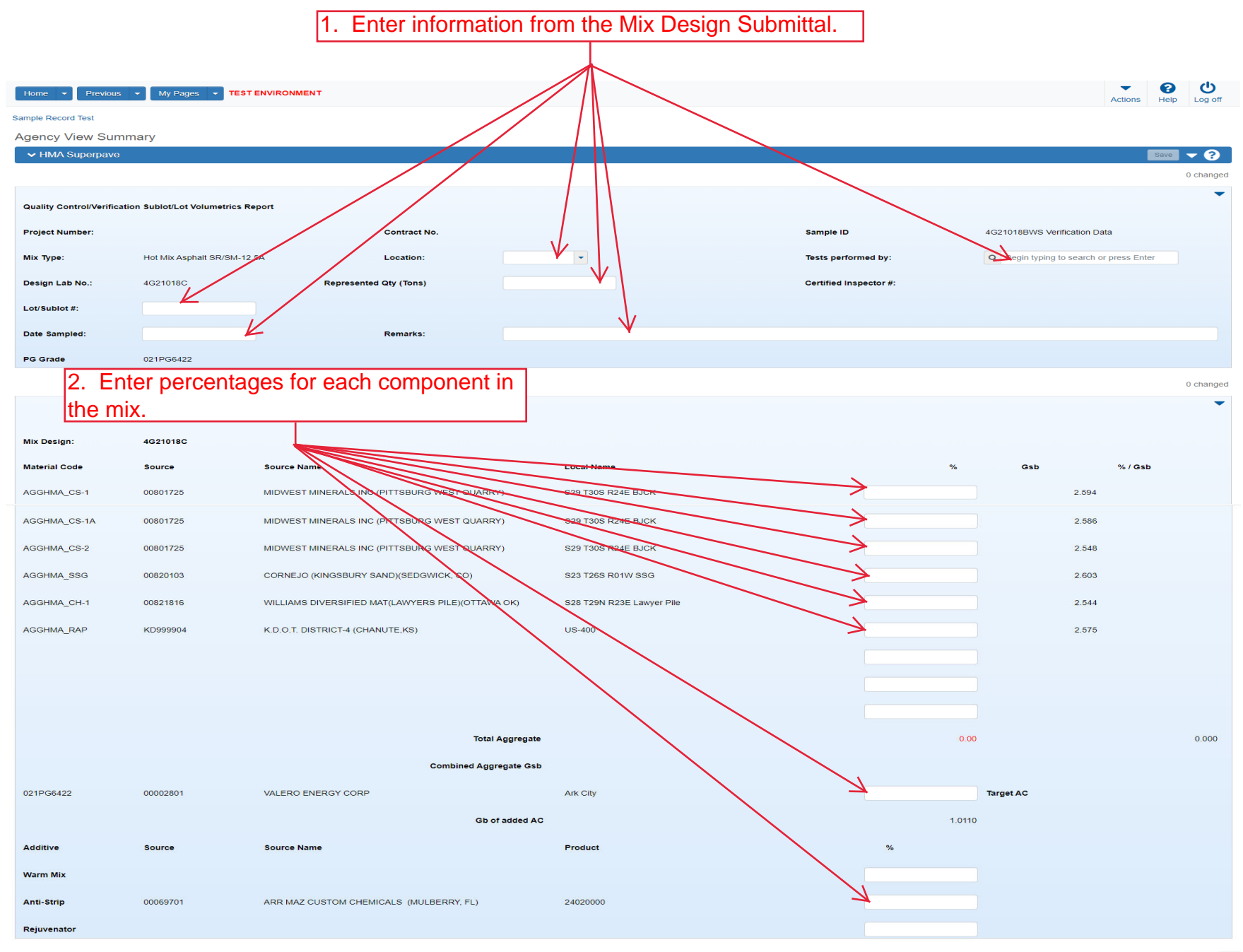

0 chang

Pages 23-27 are the same screen.

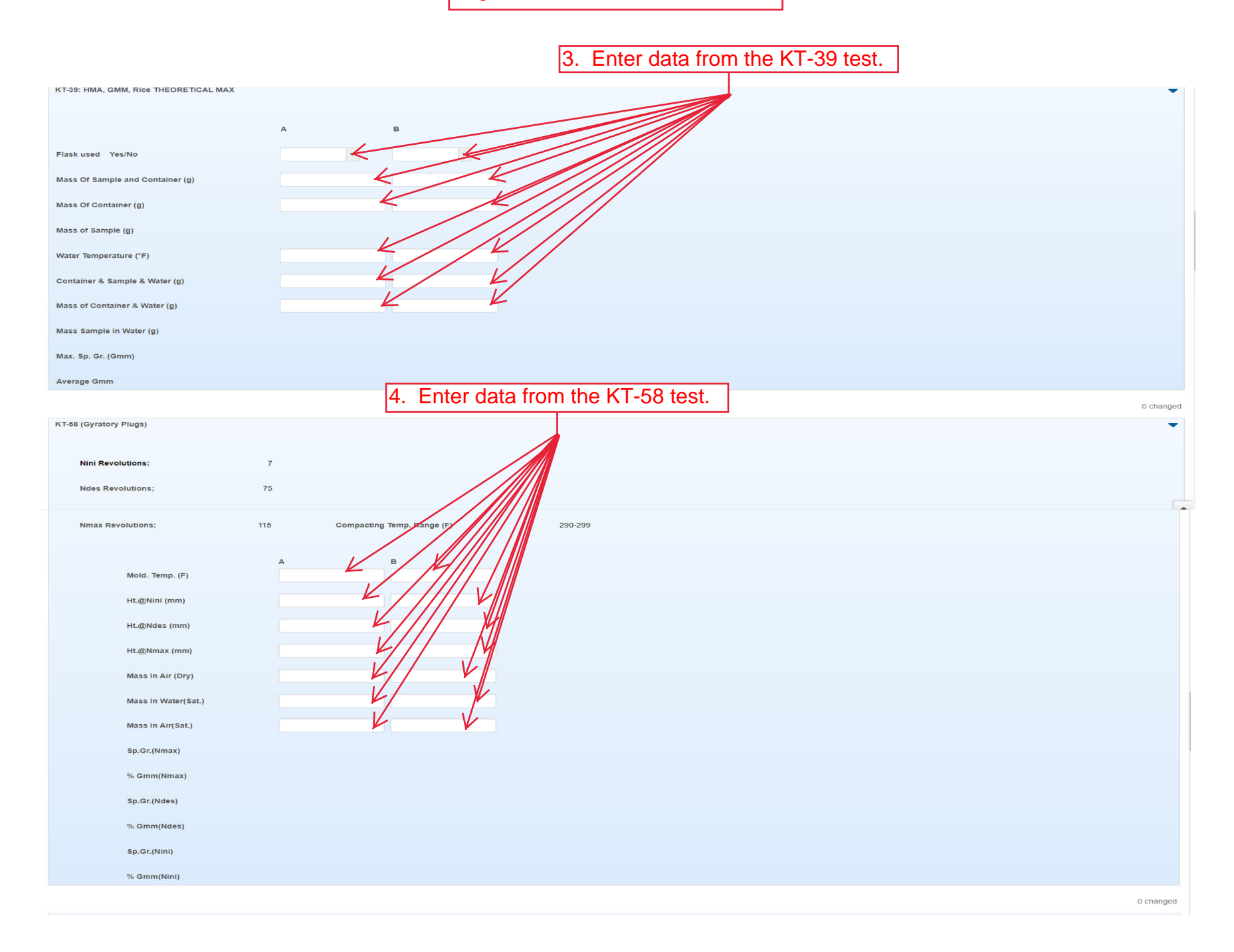

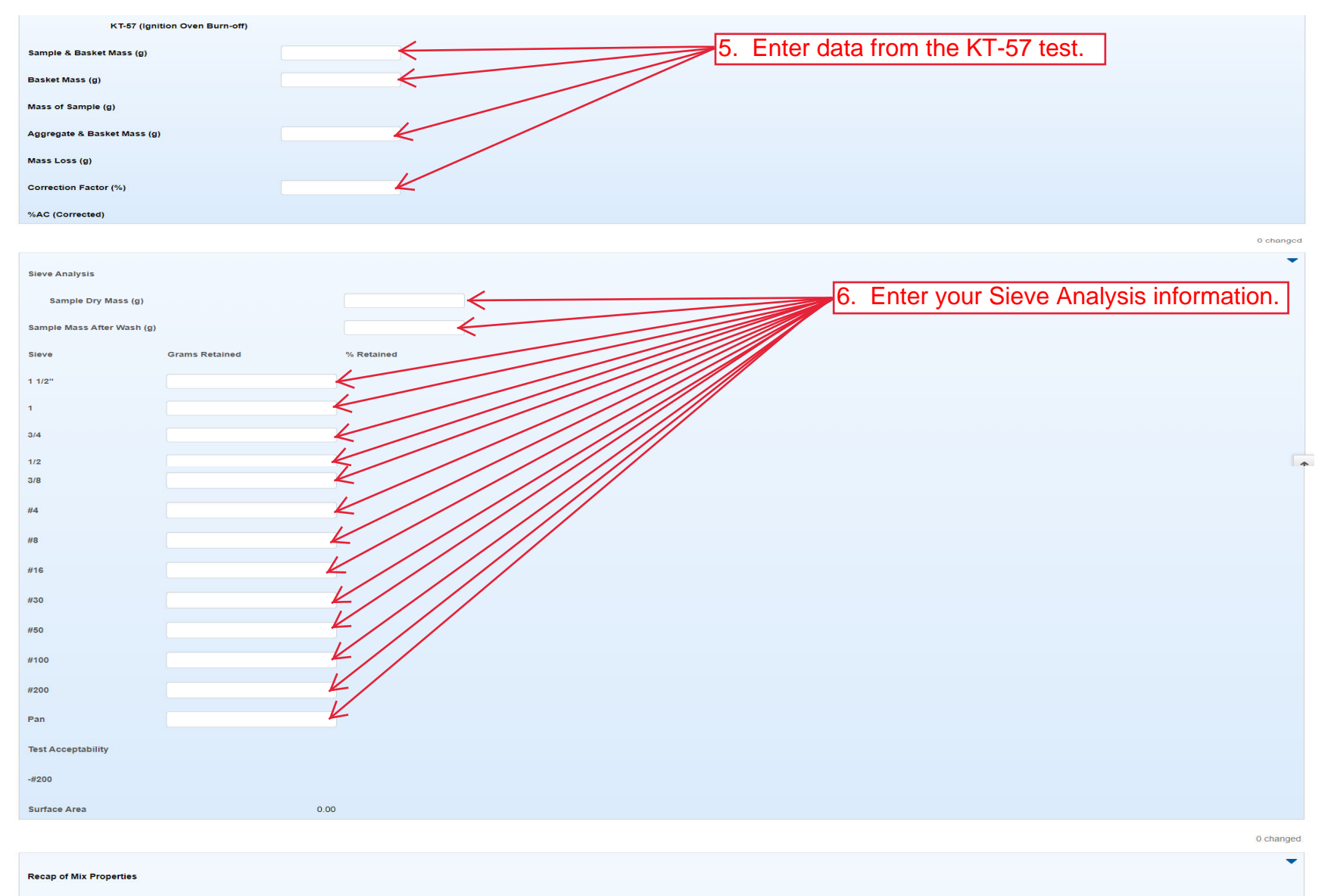

% AC by Mass of Mix

| Sp. Gr. of AC                  | < 7. Enter the Spe | ecific Gravity of the Virgin AC.          |    |
|--------------------------------|--------------------|-------------------------------------------|----|
| Bulk Sp. Gr. of Aggr.          |                    |                                           |    |
| Max. Sp. Gr.                   |                    |                                           |    |
| Percent Passing the #200 Sieve |                    |                                           |    |
| Surface Area                   | 0.00               |                                           |    |
| Bulk Sp. Gr. of Mix            |                    |                                           |    |
| Eff. Sp. Gr. of Aggr.          |                    |                                           |    |
| Absorbed % AC                  |                    |                                           |    |
| Eff. Asphalt Content           |                    |                                           |    |
| % VMA                          |                    |                                           |    |
| % Air Voids                    |                    |                                           |    |
| % VFA                          |                    |                                           |    |
| Eff. Film Thickness            |                    |                                           |    |
| Dust/Binder Ratio              |                    |                                           |    |
| % AC(Dev. from Target)         |                    |                                           |    |
| % Gmm @ Nini                   |                    |                                           |    |
| % Gmm @ Nmax                   | 8. Click the u     | p arrow to return to the top of the page. | →* |

| Home                               | is 🔻 My Pages 💌             | EST ENVIRONME | NT                                  |                     |                               |               |           |       |                            | Actions    | Help Log off |
|------------------------------------|-----------------------------|---------------|-------------------------------------|---------------------|-------------------------------|---------------|-----------|-------|----------------------------|------------|--------------|
| Sample Record Test <del>&lt;</del> | 10                          | . Click       | Sample Record Te                    | est".               |                               |               |           |       |                            |            |              |
| Agency View Sur                    | mmary                       |               | Save Complete                       |                     |                               |               | ×         |       |                            |            |              |
| ✓ HMA Superpave                    | 9                           |               |                                     |                     |                               | 9. (          | Click "Sa | ve".  |                            | <b>→</b> s | ave 🔻 ?      |
|                                    |                             |               |                                     |                     |                               |               |           |       |                            |            | 0 changed    |
|                                    |                             | - /           |                                     |                     |                               |               |           |       |                            |            | •            |
| Quality Control/Verific            | cation Subiot/Lot Volumetri | cs Report     |                                     |                     |                               |               |           |       |                            |            |              |
| Project Number:                    |                             |               | Contract No.                        |                     |                               | Sample ID     |           | 40    | G21018BWS Verification Dat | 3          |              |
| Mix Type:                          | Hot Mix Asphalt SR/S        | M-12.5A       | Location:                           | M - Mainline        | •                             | Tests perfor  | med by:   | C     | Slade                      |            |              |
|                                    |                             |               |                                     |                     |                               |               |           |       | Brent                      |            |              |
| Design Lab No.:                    | 4G21018C                    |               | Represented Qty (Tons)              |                     |                               | Certified Ins | pector #: |       |                            |            |              |
| Lot/Sublot #:                      |                             |               |                                     |                     |                               |               |           |       |                            |            |              |
| Date Sampled:                      | 06/17/2021                  |               | Remarks:                            | Verification of Mix | x Desian Submitted by Heckert |               |           |       |                            |            |              |
|                                    |                             |               |                                     |                     |                               |               |           |       |                            |            |              |
| PG Grade                           | 021PG6422                   |               |                                     |                     |                               |               |           |       |                            |            |              |
|                                    |                             |               |                                     |                     |                               |               |           |       |                            |            | 0 changed    |
|                                    |                             |               | Miv Bla                             | and                 |                               |               |           |       |                            |            | •            |
|                                    |                             |               | Wix Bie                             | niw.                |                               |               |           |       |                            |            |              |
| Mix Design:                        | 4G21018C                    |               |                                     |                     |                               |               |           |       |                            |            |              |
| Material Code                      | Source                      | Source Na     | me                                  | Lo                  | cal Name                      |               |           | %     | Gsb                        | % / Gsb    |              |
| AGGHMA_CS-1                        | 00801725                    | MIDWEST       | MINERALS INC (PITTSBURG WEST QUARRY | Y) S2               | 9 T30S R24E BJCK              |               |           | 10.00 | 2.594                      |            | 3.855        |

| Home 👻 Previous 👻 My Pa                | ages - TEST ENVIRONMENT                    |                                         | Actions Help                                             |  |  |  |  |
|----------------------------------------|--------------------------------------------|-----------------------------------------|----------------------------------------------------------|--|--|--|--|
| Enter Test Results Maintain Test Queue | e Review Samples Review Tests Sa           | ample Record                            | ord"                                                     |  |  |  |  |
| Sample Record Test Summ                | lary                                       |                                         |                                                          |  |  |  |  |
| ✓ Sample Record ID: 4G21018            | BBWS Verification Data                     |                                         | 2. Click "Save".                                         |  |  |  |  |
| Test Number: 1.0 Test Method - Descrip | otion: HMA Mix Analysis - HMA Mix Analysis | (KT-58, KT-15-III, KT-39, KT-57, KT-34) |                                                          |  |  |  |  |
| General                                | Test Information                           |                                         |                                                          |  |  |  |  |
| Testers                                | Test Status                                |                                         | Remarks                                                  |  |  |  |  |
| Reference Specifications               | 05 - Test Assigned                         |                                         | 0                                                        |  |  |  |  |
| Retests                                | Priority                                   |                                         | Planned Test Start Date                                  |  |  |  |  |
|                                        |                                            |                                         |                                                          |  |  |  |  |
|                                        | Default Test                               |                                         | Test Start Date                                          |  |  |  |  |
|                                        | Yes                                        |                                         | 06/23/2021                                               |  |  |  |  |
|                                        | Required Test                              |                                         | Estimated Completion Date                                |  |  |  |  |
|                                        | No                                         |                                         |                                                          |  |  |  |  |
|                                        | Due Date                                   |                                         | Actual Completion Date                                   |  |  |  |  |
|                                        |                                            |                                         |                                                          |  |  |  |  |
|                                        | ✓ Sample Information                       |                                         |                                                          |  |  |  |  |
|                                        | Sample Type                                |                                         | Contract ID                                              |  |  |  |  |
|                                        | VER - Vernication                          |                                         |                                                          |  |  |  |  |
|                                        | Lab Unit                                   | t 4 Materials Lab Lloit                 | Source<br>CC079300 - HECKERT CONST CO INC (PITTSRURG KS) |  |  |  |  |
|                                        | Lab Reference Number                       |                                         | Sample Date                                              |  |  |  |  |
|                                        | Lab Reference Number                       |                                         | Sample Date                                              |  |  |  |  |
|                                        | Test Result Value                          | 1. Select the appropriate Test          | Sample Record Remarks                                    |  |  |  |  |
|                                        |                                            | - Posult Options are Pass Fail          | 0                                                        |  |  |  |  |
|                                        |                                            |                                         | Counte Toursed MAA                                       |  |  |  |  |
|                                        |                                            | PAAA or COMP.                           | No                                                       |  |  |  |  |
|                                        | ✓ Sample Record Remain                     | rks                                     |                                                          |  |  |  |  |
|                                        | Туре                                       | Remark                                  |                                                          |  |  |  |  |
|                                        |                                            |                                         |                                                          |  |  |  |  |
|                                        | ✓ Additional Test Information              | ation                                   |                                                          |  |  |  |  |
|                                        | Retest Test                                |                                         | Reportable                                               |  |  |  |  |
|                                        | No                                         |                                         | Yes                                                      |  |  |  |  |
|                                        | Number of Retests                          |                                         | Updateable                                               |  |  |  |  |
|                                        | and the second second                      |                                         | res                                                      |  |  |  |  |
|                                        | Retest Requested                           |                                         |                                                          |  |  |  |  |
|                                        | Test Begueued                              |                                         |                                                          |  |  |  |  |
|                                        | No                                         |                                         |                                                          |  |  |  |  |
|                                        | At Romotics                                |                                         |                                                          |  |  |  |  |
|                                        | V Remarks                                  | Remark *                                |                                                          |  |  |  |  |
|                                        | .,                                         | NUTRIN .                                |                                                          |  |  |  |  |
|                                        |                                            |                                         |                                                          |  |  |  |  |

| ample Record Summary          |                                           |                                           |      |
|-------------------------------|-------------------------------------------|-------------------------------------------|------|
| ✓ Sample Record: rickba-Train | ing Guide Verification Data               |                                           | Save |
| General                       | Sample ID*                                | Remarks                                   |      |
| Sample Location               | rickba-Training Guide Verification Data   | 0                                         |      |
| Additional Information        | Up to 53 characters Name                  | Sample Date                               |      |
| Sources                       | Q HMA_12.5A                               | 02/22/2022 🛗                              |      |
| Associations                  | Hot Mix Asphalt SR/SM-12.5A               | Sample Status                             |      |
| Contract                      | Lab Reference Number                      | Received at Destination Lab               |      |
| Tests                         |                                           | Sample Type                               |      |
|                               | Lot/Heat Number                           | VER - Verification                        |      |
|                               |                                           | Accentance Method                         |      |
| "Test".                       | Lot/Heat Type                             | ACCP - KDOT Tests And/Or Field Inspertion |      |
|                               | •                                         | Authorized Du                             |      |
|                               | Represented Quantity                      | Autorized by                              |      |
|                               |                                           |                                           |      |
|                               | Represented Quantity Units                | Authorized Date                           |      |
|                               | Q Begin typing to search or press Enter   |                                           |      |
|                               | Lab Control Number                        | Revised By                                |      |
|                               | Chrickha Training Quide Verification Data |                                           |      |
|                               |                                           | Link To Related Sample ID                 |      |
|                               | Consider Number                           | Q Begin typing to search or press Enter   |      |
|                               | Specimen Number                           | Linked Related Sample ID                  |      |
|                               |                                           |                                           |      |
|                               | ✓ Remarks                                 |                                           |      |
|                               | Type                                      | Pomark *                                  |      |

| Home   Home  Home | ages TEST ENVIRONMENT            |                          |                          |                          |          |                    |           |               | Actions                                          | P C              |
|----------------------------------------------------------------------------------------------------|----------------------------------|--------------------------|--------------------------|--------------------------|----------|--------------------|-----------|---------------|--------------------------------------------------|------------------|
| Overview Find Sample Maintain Test                                                                                                    | Queue Receive at Destination Lab | Receive at Lab Unit Revi | iew Samples Review Tests |                          |          |                    |           |               |                                                  |                  |
| Sample Record Summary                                                                                                    |                                  |                          |                          |                          |          |                    |           |               |                                                  |                  |
| ✓ Sample Record: rickba-Trainin                                                                                                    | ing Guide Verification Data      |                          |                          |                          |          |                    |           |               |                                                  | Save 🔻           |
| General                                                                                                    | Material                         |                          |                          |                          |          | Sample Type        |           |               |                                                  |                  |
| Sample Location                                                                                                    | HMA_12.5A - Hot Mix A            | sphalt SR/SM-12.5A       |                          |                          |          | VER - Verification |           |               |                                                  |                  |
| Additional Information                                                                                                    |                                  |                          |                          |                          |          |                    |           |               |                                                  |                  |
| Sources                                                                                                    | Q Type search criteri            | a or press Enter 🥒 🛛 Ad  | dvanced Showing 3 of 3   |                          |          |                    |           |               |                                                  |                  |
| Associations                                                                                                    |                                  |                          | 1.                       | Click the row            | action   | button for         | the "KT-  | 56" test.     | 0 marked for da                                  | ation 0 shapes   |
| Contract                                                                                                    | Assign Tests 🔻                   |                          |                          |                          |          |                    |           |               | o marked for de                                  | elloit v chalige |
| fests                                                                                                    | Test Number                      | Test Method              | Destination Lab          | Lab Unit                 | MAA 🔻    | Required           | Default   | lest Status   |                                                  | $\rightarrow$    |
|                                                                                                    | 1.0                              | KT-56                    | District 1 Materials     | District 1 Materials Lab |          | No                 | Yes       | 05 - Test As  | Actions                                          | X                |
|                                                                                                    | 1.0                              | HMA Mix Analysis         | District 1 Materials     | District 1 Materials Lab |          | No                 | Yes       | 05 - Test Ae  | <u>Delete</u> Exclude from Search Results        |                  |
|                                                                                                    | 1.0                              | Misc. Aggregate Test     | District 1 Materials     | District 1 Materials Lab | <b>V</b> | No                 | Yes       | 05 - Test As: | Open                                             |                  |
|                                                                                                    |                                  |                          |                          |                          |          |                    |           |               | Tasks                                            |                  |
|                                                                                                    |                                  |                          |                          |                          |          |                    | ick "Dolo | to"           | Add Test Run<br>Generate Test Results Comparison |                  |
|                                                                                                    |                                  |                          |                          |                          |          | 2. 01              | ick Dele  |               | Send Cylinder Data to ForneyVault                |                  |
|                                                                                                    |                                  |                          |                          |                          |          |                    |           |               | Views                                            |                  |
|                                                                                                    |                                  |                          |                          |                          |          |                    |           |               | Links                                            |                  |
|                                                                                                    |                                  |                          |                          |                          |          |                    |           |               | Tracked Issues                                   |                  |

Home 
Previous 
My Pages 
TEST ENVIRONMENT

suntart/Acased/linu/101/Acased/linu/Tamplata2PacaDarantMadal\_CamplaPacardTartRiPacaMadalDarantId\_12607

Actions Help Log off

## Overview Find Sample Maintain Test Queue Receive at Destination Lab Receive at Lab Unit Review Samples Review Tests

Sample Record Summary

| ✓ Sample Record: rickba-Training Guide \ | Verification Data      |                       |                       |                          |        |                    |          | Save                              | 8     |
|------------------------------------------|------------------------|-----------------------|-----------------------|--------------------------|--------|--------------------|----------|-----------------------------------|-------|
| General                                  | Material               |                       |                       |                          |        | Sample Type        |          |                                   |       |
| Sample Location                          | HMA_12.5A - Hot Mix As | sphalt SR/SM-12.5A    |                       |                          |        | VER - Verification |          |                                   |       |
| Additional Information                   |                        |                       |                       |                          |        | 1. Click th        | ne row a | ction button for "Misc. Agai      | rega  |
| Sources                                  | Q Type search criteria | a or press Enter 🥒 Ad | vanced Showing 3 of 3 |                          |        |                    |          |                                   | - 3-  |
| Associations                             |                        |                       |                       |                          |        |                    |          |                                   |       |
| Contract                                 | Assign Tests 🔻         |                       |                       |                          |        |                    |          | 0 marked for deletion 0 ch        | anged |
| Tests                                    | 1.0                    | KT-56                 | District 1 Materials  | District 1 Materials Lab |        | No                 | Yes      | 05 - Test Assigned                | •     |
|                                          |                        | TRACK AND A DECK      | Distantia da          | Provide Marcola Late     | _      | -                  | M. CO.   |                                   |       |
|                                          | 1.0                    | HIMA MIX Analysis     | District 1 Materials  | District 1 Materials Lab |        | No                 | res      | US - lest Assigned                |       |
|                                          | Test Number            | Test Method           | Destination Lab       | Lab Unit                 | MAA 🔻  | Required           | Default  | Test Status                       | 7     |
|                                          | 1.0                    | Misc. Aggregate Test  | District 1 Materials  | District 1 Materials Lab |        | No                 | Yes      | 05 - Test Ass Actions             | ×     |
|                                          |                        |                       |                       |                          |        |                    |          | Delete                            |       |
|                                          |                        |                       |                       |                          |        |                    |          | Exclude from Search Results       |       |
|                                          |                        |                       |                       |                          |        |                    |          | Tasks                             |       |
|                                          |                        |                       |                       |                          |        |                    |          | Add Test Run                      |       |
|                                          |                        |                       |                       |                          |        |                    |          | Generate Test Results Comparison  |       |
|                                          |                        |                       |                       |                          |        |                    |          | Send Cylinder Data to ForneyVault |       |
|                                          |                        |                       |                       |                          |        |                    |          | Views                             |       |
|                                          |                        |                       |                       |                          |        |                    |          | Attachments                       |       |
|                                          |                        |                       |                       |                          |        |                    |          | Links                             |       |
|                                          |                        |                       |                       | 2. Click "M              | sc. Ag | ggregate Tes       | st". –   | Misc. Aggregate Test              |       |
|                                          |                        |                       |                       |                          |        |                    |          | Tracked Issues                    |       |

2. Once done scroll to the top and enter the Completion Date and then click "Save".

3. Click "Sample Record Test" link.

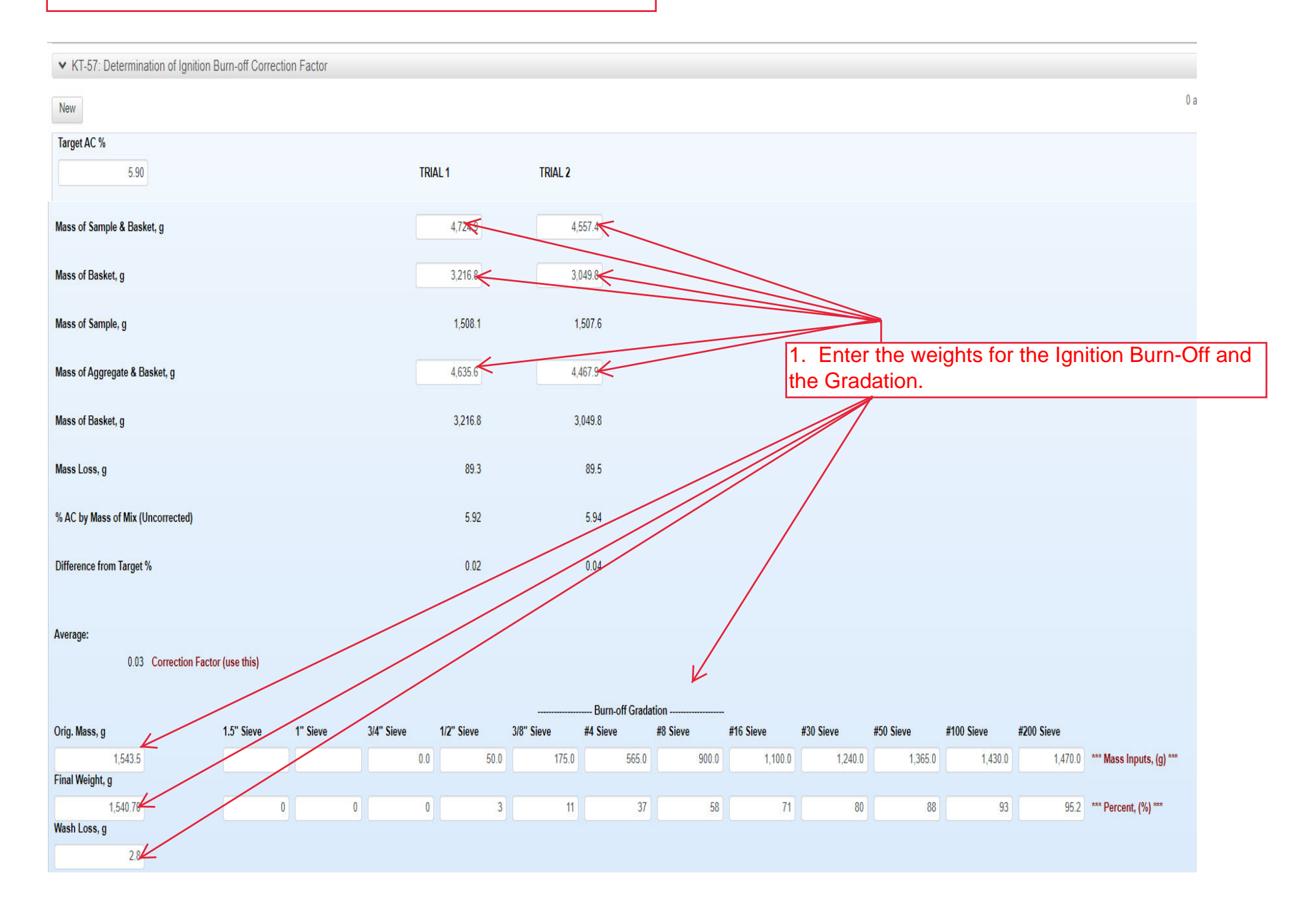

| Home                                                | EST ENVIRONMENT                                                     |                                                 |                                         |               | Actions Help Log off |
|-----------------------------------------------------|---------------------------------------------------------------------|-------------------------------------------------|-----------------------------------------|---------------|----------------------|
| Enter Test Results Maintain Test Queue Review S     | amples Review Tests Sample Record                                   |                                                 |                                         |               |                      |
| Sample Record Test Summary                          | There are unsaved changes.                                          |                                                 |                                         | ×             |                      |
| ✓ Sample Record ID: 4G21018B Verificati             | on Data                                                             |                                                 | 2.                                      | Click "Save". | Save 🗸 ?             |
| Test Number: 1.0 Test Method - Description: HMA Mit | Analysis - HMA Mix Analysis (KT-58, KT-15-III, KT-39, KT-57, KT-34) |                                                 |                                         |               |                      |
| General                                             | ✓ Test Information                                                  |                                                 |                                         |               |                      |
| Testers                                             | Test Status                                                         | Rem                                             | arks                                    |               |                      |
| Reference Specifications                            | 05 - Test Assigned                                                  | 0                                               |                                         |               |                      |
| Retests                                             | Priority                                                            | Plan                                            | ned Test Start Date                     |               |                      |
|                                                     | Default Test<br>Yes                                                 | Test<br>06/1                                    | Start Date<br>7/2021                    |               |                      |
|                                                     | Required Test<br>No                                                 | Estin                                           | mated Completion Date                   |               |                      |
|                                                     | Due Date                                                            | Actu                                            | al Completion Date                      |               |                      |
|                                                     | ✓ Sample Information                                                |                                                 |                                         |               |                      |
|                                                     | Sample Type<br>VER - Verification                                   | Cont                                            | tract ID                                |               |                      |
|                                                     | Lab Unit                                                            | Sour                                            | rce                                     |               |                      |
|                                                     | District 4 Materials Lab - District 4 Materials Lab Unit            | CC0                                             | 79300 - HECKERT CONST CO INC (PITTSBURG | ,KS)          |                      |
|                                                     | Lab Reference Number                                                | Sam                                             | ple Date                                |               |                      |
|                                                     | Test Result Value Pass - Pass                                       | 1. Select the appropriate T from the drop down. | est Result                              |               |                      |
|                                                     | Fail - Fail<br>Pass - Pass<br>PAAA - PAAA                           | Yes                                             |                                         |               |                      |
|                                                     | Туре                                                                | Remark                                          |                                         |               |                      |
|                                                     | ✓ Additional Test Information                                       |                                                 |                                         |               |                      |
|                                                     | Retest Test                                                         | Repo                                            | ortable                                 |               |                      |
|                                                     | No                                                                  | Yes                                             |                                         |               |                      |

| Home Provinus V My Pages V TEST EN                         | IVIRONMENT 3.                                                  | Click "Home". |              |                                               |                            | Actions Help | Log off |
|------------------------------------------------------------|----------------------------------------------------------------|---------------|--------------|-----------------------------------------------|----------------------------|--------------|---------|
| Enter Test Results Maintain Test Queue Review Samples      | Review Tests Sample Record                                     |               |              |                                               |                            |              |         |
| Sample Record Test Summary                                 | There are unsaved changes.                                     |               |              | \$                                            | x                          |              |         |
| ✓ Sample Record ID: 4G21018B Verification Date             | ta                                                             |               | 1. Click the | e component action                            | button.                    |              | ▼ ?     |
| Test Number: 1.0 Test Method - Description: HMA Mix Analys | iis - HMA Mix Analysis (KT-58, KT-15-III, KT-39, KT-57, KT-34) |               |              |                                               | Actions                    |              | X       |
| General                                                    | ✓ Test Information                                             |               |              |                                               | There are no actions avail | able.        |         |
| Testers                                                    | Test Status                                                    |               |              | Remarks                                       | Tasks                      |              |         |
| Deference Specifications                                   | 05 - Test Assigned                                             |               |              |                                               | Generate Test Results Co   | nparison     | _       |
| Detecte                                                    | Priority                                                       |               | 2. Click "Ma | Planned Lest Start Date                       | Mark lest Complete         |              | - 1     |
| Relesis                                                    | Thony                                                          |               |              |                                               | Attachments                |              |         |
|                                                            |                                                                |               |              |                                               | HMA Superpave              |              |         |
|                                                            | Default Test                                                   |               |              | Test Start Date                               | Issues                     |              |         |
|                                                            | Yes                                                            |               |              | 06/17/2021                                    | Links                      |              | _       |
|                                                            | Required Test                                                  |               |              | Estimated Completion Date                     |                            |              |         |
|                                                            | No                                                             |               |              | #                                             |                            |              |         |
|                                                            |                                                                |               |              |                                               |                            |              |         |
|                                                            | Due Date                                                       |               |              | Actual Completion Date                        |                            |              |         |
|                                                            |                                                                |               |              |                                               |                            |              |         |
|                                                            | <ul> <li>✓ Sample Information</li> </ul>                       |               |              |                                               |                            |              |         |
|                                                            | Sample Type                                                    |               |              | Contract ID                                   |                            |              |         |
|                                                            | VER - Verification                                             |               |              |                                               |                            |              |         |
|                                                            | Lab Unit                                                       |               |              | Source                                        |                            |              |         |
|                                                            | District 4 Materials Lab - District 4 Materials Lab Unit       |               |              | CC079300 - HECKERT CONST CO INC (PITTSBURG,KS | S)                         |              |         |
|                                                            | Lab Defense a Number                                           |               |              | Carran la Danta                               |                            |              |         |
|                                                            | Lab Reference number                                           |               |              | sample Date                                   |                            |              |         |
|                                                            |                                                                |               |              |                                               |                            |              |         |
|                                                            | lest Result Value                                              |               |              | Sample Record Remarks                         |                            |              |         |
|                                                            | Pass - Pass                                                    |               |              | 0                                             |                            |              |         |
|                                                            |                                                                |               |              | Counts Toward MAA                             |                            |              |         |
|                                                            |                                                                |               |              | Yes                                           |                            |              |         |
|                                                            | ✓ Sample Record Remarks                                        |               |              |                                               |                            |              |         |
|                                                            | Туре                                                           |               | Remark       |                                               |                            |              |         |
|                                                            |                                                                |               |              |                                               |                            |              |         |
|                                                            | ✓ Additional Test Information                                  |               |              |                                               |                            |              |         |
|                                                            | Retest Test                                                    |               |              | Reportable                                    |                            |              |         |
|                                                            | No                                                             |               |              | Yes                                           |                            |              |         |
| awntest/SampleRecordTest/11/5//MarkComplete                |                                                                |               |              |                                               |                            |              |         |

8 Actions Help Log off

Ċ

#### On this page: Materials Materials Worksheets Construction Person Overview Reference Data

Home 🔻

# PROJECT KDOT role for Materials User (Copied from MATERIALUSER)

My Pages - TEST ENVIRONMENT

| ✓ Materials                              | ? | ✓ Construction                      | ? |
|------------------------------------------|---|-------------------------------------|---|
| Acceptance Actions                       |   | Change Order                        |   |
| Action Relationships                     |   | Contract Administration             |   |
| Daily Source Reports                     | • | Contract Claims                     |   |
| Find Sample                              |   | Contract Permits                    |   |
| Mix Design  Click "Mix Design".          | • | Contract Progress                   |   |
| Product Group Sample Reviewer Assignment |   | Contract Specific Authorities       |   |
| Sample Records                           |   | Contract Time                       |   |
| V Materials Workshoots                   | 2 | Contract Vendor Assets              |   |
|                                          |   | Contractor Evaluation               | • |
| Enter rest Results                       |   | Meetings                            |   |
| Maintain Test Queue                      |   | Payment Estimate Accounting         |   |
| Receive Sample at Destination Lab        |   | Payment Estimate Approval Decisions | • |
| Receive Sample at Lab Unit               |   | Payment Estimates                   | - |
| Review Samples                           |   |                                     |   |
| Review Tests                             | • |                                     |   |

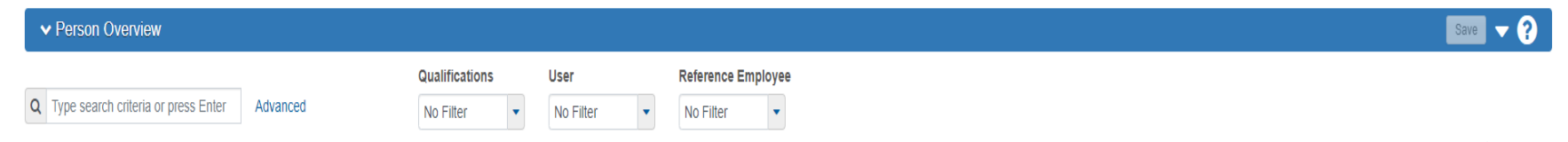

0 marked for deletion 0 changed

Enter search criteria above to see results or Show first 10

| ✓ Reference Data        | ? |
|-------------------------|---|
| Administrative Offices  | • |
| Alternate Test Workflow | • |
| Code Tables             | • |

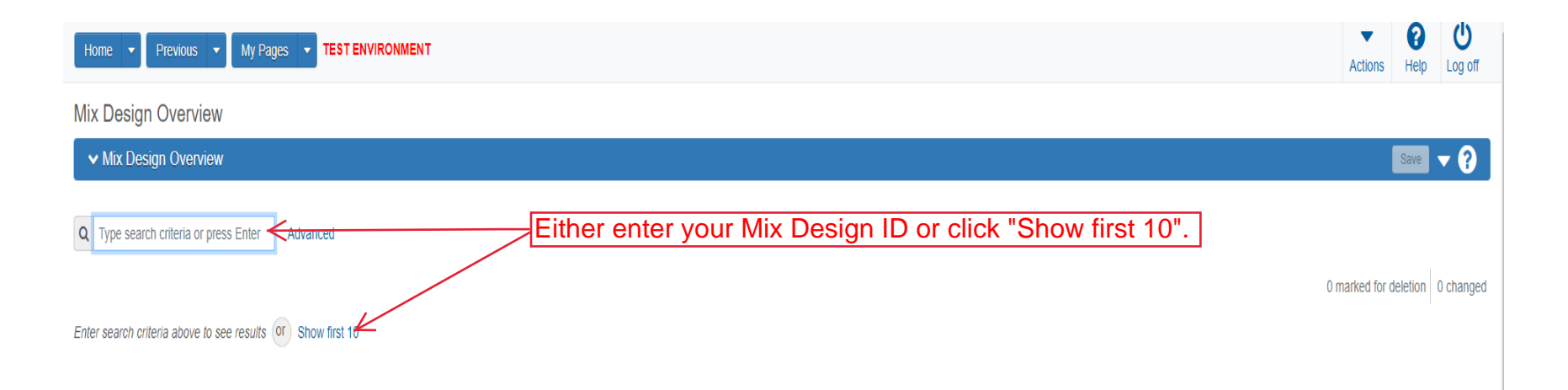

| Actions      |                                    |                                     | My Pages  TEST ENVIRONMENT | Home   Previous       |
|--------------|------------------------------------|-------------------------------------|----------------------------|-----------------------|
|              |                                    |                                     | N                          | Mix Design Overview   |
|              |                                    |                                     | w                          | ✓ Mix Design Overview |
|              |                                    |                                     | Advanced Showing 2 of 2    | Q bws                 |
| 0 marked for |                                    |                                     |                            |                       |
|              | Description                        | Material Name                       | Material Code              | Mix Design ID         |
|              | Q 5PDBWS-G-CROSS REFERENCE: BDWS-7 | Q CONCRETE BRIDGE DECK WEARING SURF | PCC000017                  | 5PDBWS-G              |
|              |                                    |                                     |                            |                       |

NOTE: DO NOT proceed if you intend on editing the Mix Design. Approving the Mix Design will lock it.

Actions Help Log off

#### Overview

# Mix Design Summary

| ✓ Mix Design: 4G21018BWS |                                                                                                    |          | 3.                                                   | Click "Save".                           | Save 🗸 ?         |   |
|--------------------------|----------------------------------------------------------------------------------------------------|----------|------------------------------------------------------|-----------------------------------------|------------------|---|
| General                  | Mix Design ID*                                                                                                    |          | Remarks                                              |                                         |                  |   |
| Component Materials      | ¥G21018BWS                                                                                                    |          | 0                                                    |                                         |                  |   |
| Contracts                | Up to 40 characters<br>אווא שבאקאו ואוין                                                                                                    |          | Approval Date                                        | Enter the Date of                       | Approval for the | 1 |
| Specifications           | HMA Surface and Base Mixture - HMA Surf & Base Mixes; SM                                                                                                    |          | Mix                                                  | Design.                                 |                  |   |
| SMFMI                    | Description           69-19 KA-1554-03 SR-12.5A (PG 64-22)           Material *           Q         HMA_12.5A           Hot Mix Asphalt SR/SM-12.5A           Source *           Q         CC079300           HECKERT CONST CO INC (PITTSBURG,KS) | Q        | Approved By    Begin typing to search or press Enter | the name of the pers<br>the Mix Design. | on               |   |
|                          | <ul> <li>✓ Remarks</li> <li>Type *</li> </ul>                                                                                                    | Remark * | Yes                                                  |                                         |                  |   |
|                          | •                                                                                                    |          |                                                      |                                         | Q                |   |